# Sample: Submit to other digital print controllers

Create a rule set that uses the **Digital Submit** event to send files for printing on a digital press. When you drop files onto a digital print device in the Prinergy Digital Submit window, the **Digital Submit** event is generated. Use this event to start a rule that creates the document and submits it to the digital print device along with the JDF process file.

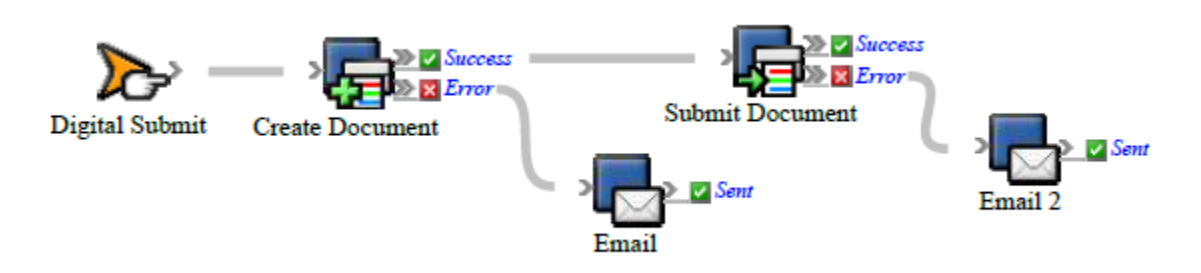

### What the rule does

Prepares files for printing and defines the printing parameters for a digital press.

# Why it is useful

Automates digital printing of large numbers of files.

### **Events and actions used**

| Event          | Actions                                                   |
|----------------|-----------------------------------------------------------|
| Digital Submit | Create Document<br>Submit Document<br>(optional)<br>Email |

**Note:** If you want to control when a document is submitted for printing, do not attach the **Submit Document** action. Instead, use the Prinergy Digital Direct software (included with the Digital Print feature) to stage documents and set up printing queues.

**Tip:** In Rule Builder, you can search for a specific event or action by clicking anywhere on the **Events**, **Flow**, or **Actions** tabs, and typing the name.

#### **Key parameters**

| Event or | Parameter |
|----------|-----------|
| action   |           |

| Digital<br>Submit                | <ul> <li>The Digital Submit event contains the JDF intent information for the job, set by the user in the Digital Direct software.</li> <li>To change the job intent, add the Set JDF Intent action to the Success resulting event of the Create Document action.</li> <li>Note: JDF intent for a job is set in the Digital Submit event and the Set JDF Intent action. JDF intent for a document is set using the Create Document action.</li> </ul> |
|----------------------------------|----------------------------------------------------------------------------------------------------|
| Create<br>Document               | <b>Digital Print Queue</b> : Select the digital device.<br><b>JDF Template</b> : Select the JDF template that you want to associate with documents that are sent to the digital print device.                                                                                                    |
| Submit<br>Document<br>(Optional) | <b>Change Digital Print Queue</b> : Select the device that you want the documents to be printed on (for example, Kodak Digimaster).                                                                                                    |

# Where to enable it

This rule must be enabled across the system. It cannot be enabled for specific jobs.

### **Other considerations**

You must have the Prinergy Digital Print feature installed and configured on your system, including setting up a digital printer workflow processor in Prinergy Administrator and installing the NexPress data model.

**Note:** For instructions, see the *Prinergy Digital Print Installation and Configuration Guide*, available on Partner Place at https://partnerplace.kodak.com/.